# ООО «АПЭЛ»

Расчет и отображение стоимости поездки в денежных единицах

Расчет и отображение пройденного пути в км

Расчет и отображение времени стоянки в часах и минутах

Расчет и отображение времени в пути в часах и минутах

Отображение текуще-го времени

Отображение текущего тарифа

Программирование тарифного плана с компьютера

Установка на любые автомобили с электронным датчиком скорости

Режимы тарификации на основе времени поездки, пройденного пути, или с оперативным переключением между ними

Применение «загородных», «ночных» коэффициентов

ЖК индикатор с подсветкой

USB-порт для подключения к компьютеру

# ТАКСОМЕТР АВТОМАТИЧЕСКИЙ ТА-2 V3

# РУКОВОДСТВО ПО ЭКСПЛУАТАЦИИ 4278-015-57581927-2009 РЭ

# http://www.apel.ru/ ТОЛЬЯТТИ 2020

# СОДЕРЖАНИЕ

| НАЗНАЧЕНИЕ                                        |                                                                                                    | . 2                                                                                                    |
|---------------------------------------------------|----------------------------------------------------------------------------------------------------|----------------------------------------------------------------------------------------------------|
| ТЕХНИЧЕСКИЕ ХАРАКТЕРИСТИКИ И УСЛОВИЯ ЭКСПЛУАТАЦИИ |                                                                                                    | . 2                                                                                                    |
| КОМПЛЕКТНОСТЬ                                     |                                                                                                    | . 3                                                                                                    |
| УСТРОЙСТВО И ПРИНЦИП РАБОТЫ                       |                                                                                                    | . 3                                                                                                    |
| НАСТРОЙКА ТАКСОМЕТРА ТА-2 V3                      |                                                                                                    | .4                                                                                                    |
| МЕРЫ БЕЗОПАСНОСТИ                                 |                                                                                                    | . 9                                                                                                    |
| ПОРЯДОК УСТАНОВКИ                                 |                                                                                                    | . 9                                                                                                    |
| ПОРЯДОК РАБОТЫ                                    |                                                                                                    | 10                                                                                                    |
| ТЕХНИЧЕСКОЕ ОБСЛУЖИВАНИЕ                          |                                                                                                    | 11                                                                                                    |
| ВОЗМОЖНЫЕ НЕИСПРАВНОСТИ И СПОСОБЫ ИХ УСТРАНЕНИЯ   |                                                                                                    | 12                                                                                                    |
| СВИДЕТЕЛЬСТВО О ПРИЁМКЕ                           |                                                                                                    | 12                                                                                                    |
| ГАРАНТИИ ИЗГОТОВИТЕЛЯ                             |                                                                                                    | 12                                                                                                    |
|                                                   | НАЗНАЧЕНИЕ         ТЕХНИЧЕСКИЕ ХАРАКТЕРИСТИКИ И УСЛОВИЯ ЭКСПЛУАТАЦИИ         КОМПЛЕКТНОСТЬ         УСТРОЙСТВО И ПРИНЦИП РАБОТЫ         НАСТРОЙКА ТАКСОМЕТРА ТА-2 V3.         МЕРЫ БЕЗОПАСНОСТИ.         ПОРЯДОК УСТАНОВКИ         ПОРЯДОК РАБОТЫ         ТЕХНИЧЕСКОЕ ОБСЛУЖИВАНИЕ         ВОЗМОЖНЫЕ НЕИСПРАВНОСТИ И СПОСОБЫ ИХ УСТРАНЕНИЯ         СВИДЕТЕЛЬСТВО О ПРИЁМКЕ.         ГАРАНТИИ ИЗГОТОВИТЕЛЯ | НАЗНАЧЕНИЕ         ТЕХНИЧЕСКИЕ ХАРАКТЕРИСТИКИ И УСЛОВИЯ ЭКСПЛУАТАЦИИ         КОМПЛЕКТНОСТЬ         УСТРОЙСТВО И ПРИНЦИП РАБОТЫ         НАСТРОЙКА ТАКСОМЕТРА ТА-2 V3.         МЕРЫ БЕЗОПАСНОСТИ.         ПОРЯДОК УСТАНОВКИ         ПОРЯДОК РАБОТЫ         ТЕХНИЧЕСКОЕ ОБСЛУЖИВАНИЕ         ВОЗМОЖНЫЕ НЕИСПРАВНОСТИ И СПОСОБЫ ИХ УСТРАНЕНИЯ         СВИДЕТЕЛЬСТВО О ПРИЁМКЕ.         ГАРАНТИИ ИЗГОТОВИТЕЛЯ |

Настоящее Руководство по эксплуатации предназначено для ознакомления обслуживающего персонала с устройством, принципом действия, конструкцией, эксплуатацией и техническим обслуживанием таксометра автоматического ТА-2 v3 ТУ 4278-001-57581927-2004.

#### 1 НАЗНАЧЕНИЕ

Таксометр автоматический TA-2 v3 TУ 4278-001-57581927-2004 далее таксометр, предназначен для автоматического расчёта стоимости поездки в такси. Для расчёта используются данные о пройденном расстоянии, времени в пути, и данные о длительности всех остановок. Таксометр может применяться в автомобилях такси любых моделей и модификаций оснащённых электронным датчиком скорости либо имеющих возможность установки такого датчика.

#### 2 ТЕХНИЧЕСКИЕ ХАРАКТЕРИСТИКИ И УСЛОВИЯ ЭКСПЛУАТАЦИИ

- 2.1 Таксометр обеспечивает выполнение следующих функций:
- расчёт и отображение стоимости поездки в рублях с точностью ±0.01 руб.;
- расчёт и отображение пройденного пути в километрах с точностью ±0,1 км;
- расчёт и отображение времени стоянки в минутах с точностью ±1 мин;
- расчёт и отображение времени в пути в минутах с точностью ±1 мин;
- отображение текущего времени;
- отображение текущего тарифа;
- индикацию режима работы;
- временную остановку отсчёта стоимости поездки;
- изменение тарифных планов и режимов работы при помощи персонального компьютера;
  - запись в память до 16 тарифных планов.
  - 2.2 Напряжение питания, В ..... от +11 до +15;
  - 2.3 Номинальный ток потребления, мА не более ..... 40;
  - 2.4 Режимы тарификации поездки:
  - километровый;
  - повременный;
  - совмещённый;
  - загородный.

2.5 Таксометр соответствует климатическому исполнению УХЛ, категория размещения 2.1 по ГОСТ 15150-69;

- 2.6 Габаритные размеры, мм...... 90x50x25;
- 2.7 Масса, кг, не более.....0,1;

2.8 Полный срок службы, лет, не менее ...... 10.

#### 3 КОМПЛЕКТНОСТЬ

| 3.1 | Таксометр, шт                                 | . ' | 1; |
|-----|-----------------------------------------------|-----|----|
| 3.2 | Жгут проводов для инжекторных автомобилей, шт | . ' | 1; |
| 3.3 | Руководство по эксплуатации, шт               | . ' | 1. |

#### 4 УСТРОЙСТВО И ПРИНЦИП РАБОТЫ

4.1 Таксометр представляет собой устройство, в основе которого лежит микроконтроллер.

4.2 Принцип работы заключается в том, что таксометр подсчитывает импульсы, приходящие от электронного датчика скорости (штатно установленного на некоторых моделях автомобилей либо устанавливаемого отдельно) и измеряет время в пути, после обработки эта информация выводится на символьный жидкокристаллический индикатор.

4.3 Внешний вид таксометра и расположение органов управления представлен на рисунке 1. На передней панели таксометра расположены дисплей и четыре кнопки управления – (ВКЛ), (<), (>), и СТАРТ). Дисплей представляет собой десятиразрядный знакосинтезирующий жидкокристаллический индикатор, на котором отображается информация о поездке и режимы работы

таксометра. Кнопки используются для включения и выключения таксометра, обнуления счетчика, переключения режимов и установки времени.

4.4 Дисплей разделен на две зоны. Справа расположена зона из девяти символов. Здесь отображаются рассчитанные параметры поездки:

- стоимость поездки;
- пройденный путь;
- время стоянки или время в пути;
- текущее время.

Вкл < > Старт О О О О О

Рисунок 1. Таксометр ТА-2 v 3. Общий вид.

Вторая зона – один символ слева, показывает режим работы таксометра:

• РАБОТА – вращающаяся стрелка при счёте километров или поочерёдно включающиеся сегменты при счёте времени;

• ПАУЗА – символ погашен.

4.5 Кнопка (ВКЛ) используется для включения-выключения таксометра, а в режиме ПАУЗА – для обнуления счётчика. Включение производится кратковременным нажатием на кнопку. Выключение удержанием кнопки до появления на дисплее надписи ВЫКЛ.

4.6 Кнопка СТАРТ используется для запуска и временной остановки счёта с сохранением текущих показаний.

4.7 Кнопка (>) используется для выбора тарифного плана, а в режиме РА-БОТА для переключения тарифных опций *город – кольцевая – загород*.

4.8 Кнопка (<) используется для выбора тарифного плана, а в режиме РА-БОТА – для переключения режимов тарификации *километровый — повременный*.

### 5 НАСТРОЙКА ТАКСОМЕТРА ТА-2 V3.

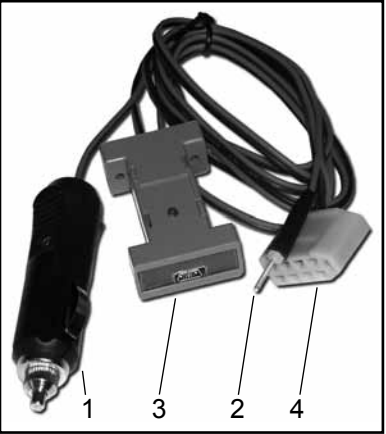

Рисунок 2. Фискальный USB кабель для таксометра.

- Штекер питания +12 Вольт
   Штекер подключения
   к гнезду для
   программирования
   таксометра
   Разъём для подключения
   к компьютеру
   Разъём для подключения
- к таксометру

5.1 Подключение таксометра к персональному компьютеру.

5.1.1 Для настройки таксометра следует подключить его к компьютеру Фискальным USB кабелем для таксометра рисунок 2. Он подключается в порт USB и служит для считывания и изменения тарифного плана и считывания фискальных данных таксометра.

5.2 Установка драйвера для Фискального USB кабеля

5.2.1 При использовании Фискального USB кабеля для таксометра необходимо установить на компьютере его драйвер (находится на сайте www.apel.ru). Подключить Фискальный USB кабель к любому разъёму USB компьютера. На экране компьютера появится сообщение о найденном новом устройстве и запустится мастер установки нового оборудования.

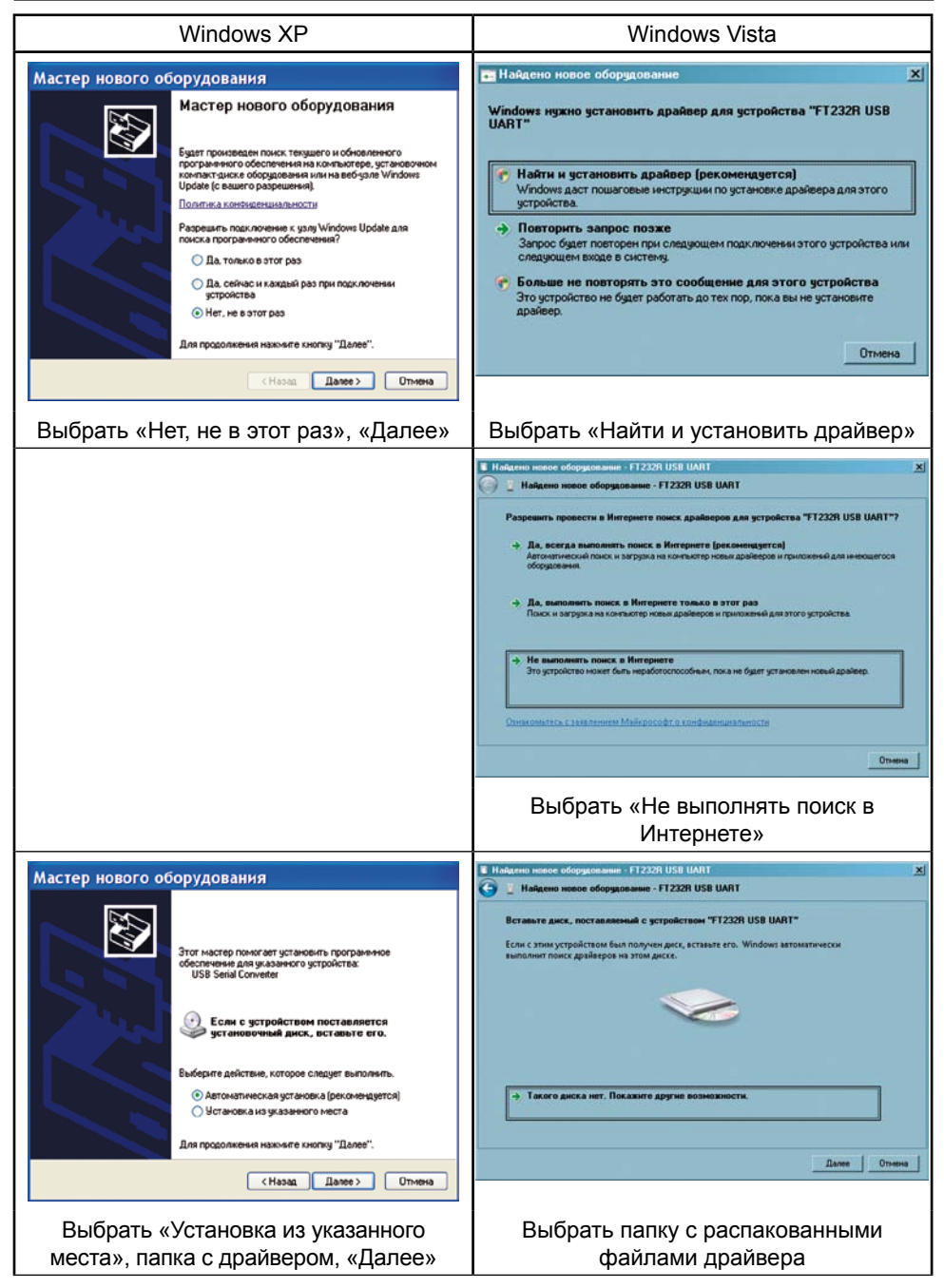

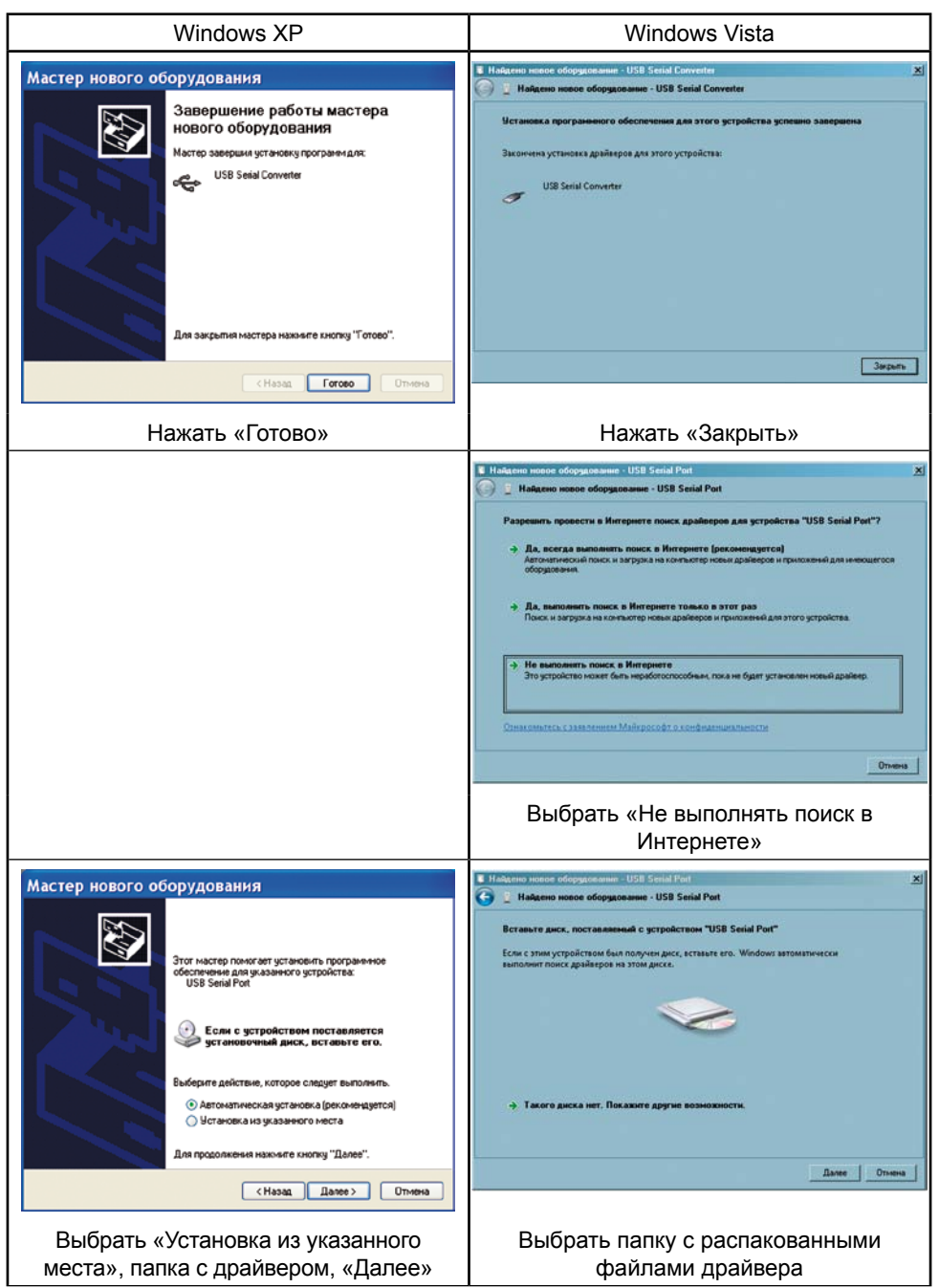

| Windows XP                                                                                                    | Windows Vista                                                                                                    |
|----------------------------------------------------------------------------------------------------|----------------------------------------------------------------------------------------------------|
| Мастер нового оборудования           Завершение работы мастера<br>нового оборудования           Истер завершия устанску программ для:           У           USB Secial Port             Для закрытия мастера нажняте кнопку "Тотово". | <ul> <li>Избелено ниское обродование « USB Senial Port (COM9)</li> <li>✓ Избелено ниское оборедование « USB Senial Port (COM9)</li> <li>Истансека программиото обоспеченика для этого устройства услевнию завершенна<br/>Закончина установка для этого устройства:</li> <li>✓ USB Senial Port</li> <li>Завершен</li> </ul> |
| Нажать «Готово»                                                                                                    | Нажать «Закрыть»                                                                                                    |

5.3 Проверка установленного драйвера.

5.3.1 Программа TAXI\_CFG работает с COM-портами с номерами в диапазоне COM1 – COM8. Если на вашем компьютере виртуальный COM порт установился с номером большим, чем 8 (например, COM9), надо вручную изменить его номер.

5.3.2 Чтобы проверить номер виртуального СОМ порта, надо запустить Диспетчер устройств рисунок 3:

• Windows XP Пуск > Настройка > Панель управления > Система > закладка «Оборудование» > Диспетчер устройств;

• Windows Vista Пуск > Панель управления > Диспетчер устройств.

5.3.3 Открыть группу «Порты (СОМ и LPT)», нажав на значок «+». При подключённом фискальном USB кабеле в этой группе появляется USB Serial Port (СОМх). Если х – номер от 1 до 8, надо закрыть Диспетчер устройств и перейти к пункту 5.4. В случае, аналогичном изображённому на рисунке 3, «правильный» диапазон – от 2 до 8, потому что СОМ1 в компьютере занят устройством «Последовательный порт (СОМ1)».

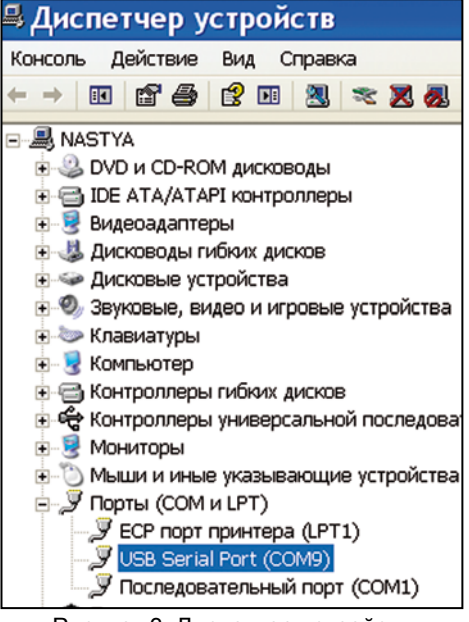

Рисунок 3. Диспетчер устройств

5.3.4 Далее, дважды щёлкнуть левой кнопкой мышки на «USB Serial Port (COM9)» (см. рисунок 3). В открывшемся окне «Свойства» перейти на закладку «Port Settings» (Параметры порта) и нажать кнопку «Advanced...» (Дополнительно). В открывшемся окне в списке «Номер COM-порта» выбрать один из портов в диапазоне COM2 – COM8 рисунок 4, затем нажать «OK», в окне «Свойства» – тоже «OK». Закрыть Диспетчер устройств.

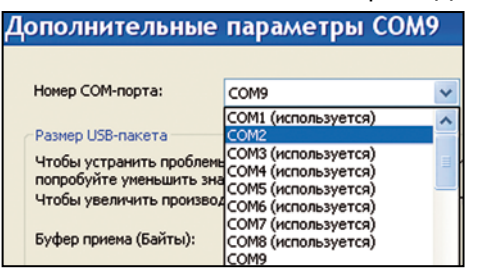

Рисунок 4. Изменение номера СОМпорта Порты СОМ3 – СОМ8 в списке на рисунке 4 отмечены, как «используемые» в системе. На самом деле, в данный момент времени они свободны, а реально «используется» только порт СОМ1 (см. рисунок 3).

5.4 Схема подключения таксометра к компьютеру приведена на рисунке 5. Если таксометр программируется не в машине, на штекер питания обязательно нужно подать напряжение 9–14 вольт для питания таксометра.

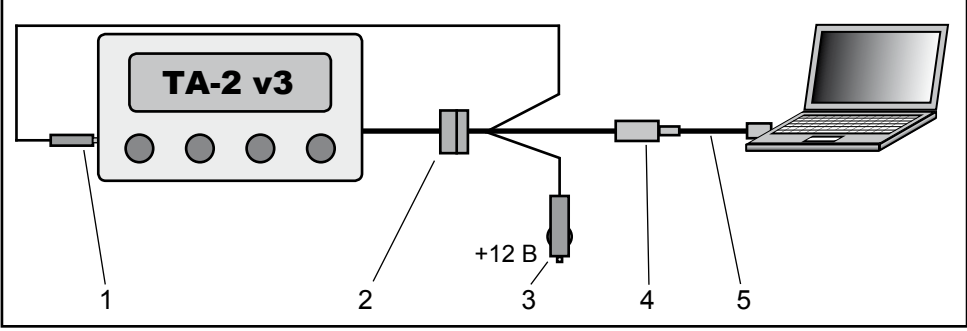

Рисунок 5. Схема подключения таксометра к ПК.

- 1 Штекер настройки таксометра подключается в соответсвующее гнездо
- 2 Разъём подключения таксометра
- 3 Штекер питания +12 Вольт
- 4 Разъём miniUSB для подключения к компьютеру
- 5 Шнур USB-miniUSB

5.5 Для настройки тарифного плана используется программа TAXI\_CFG, которую необходимо скачать с сайта www.apel.ru.

#### 6 МЕРЫ БЕЗОПАСНОСТИ

6.1 Не допускается эксплуатировать таксометр с механическими повреждениями.

6.2 Во избежание поражения электрическим током и повреждения таксометра, монтаж и подключение производить при отключённой клемме «МАС-СА» аккумулятора.

# 7 ПОРЯДОК УСТАНОВКИ

7.1 Таксометр может закрепляться на приборной панели с помощью двусторонней самоклеящейся ленты в месте удобном для визуального доступа водителя и пассажира.

7.2 Для подключения таксометра к электрооборудованию автомобиля используется жгут проводов для инжекторных автомобилей рисунок 6, поставляемый в комплекте с таксометром.

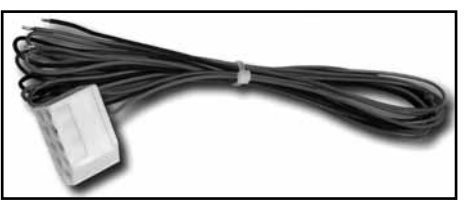

Рисунок 6. Жгут проводов для инжекторных автомобилей.

ри использовании только повремённой тарификации установка и подключение датчика скорости не требуется

#### 7.3 Способы подключения:

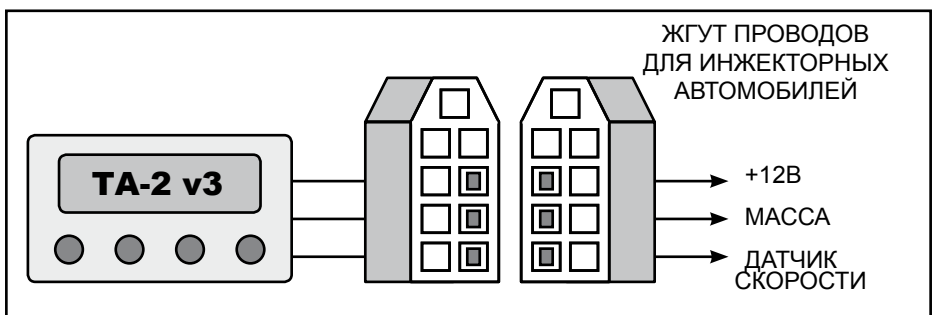

Рисунок 7. Схема подключения таксометра в автомобиле.

#### 7.3.1 Автомобили с электронным датчиком скорости.

• закрепите таксометр в удобном месте салона автомобиля.

• подключите таксометр к датчику скорости жгутом проводов для инжекторных автомобилей рисунок 7. При неправильном счёте пробега на автомобиле с индукционным или токовым датчиком скорости можно применить Адаптер датчика скорости для ТА-2 (приобретается дополнительно).

• подключите два провода питания к неотключаемому ключом зажигания постоянному напряжению 12 Вольт.

7.3.2 Автомобили LADA 2110-12, 2113-15, 2123 со штатным разъёмом маршрутного компьютера.

• закрепите таксометр в удобном месте салона автомобиля.

• найдите в центральной консоли разъём маршрутного компьютера (рядом с часами).

 подключите таксометр к разъёму маршрутного компьютера (его девятиконтактный разъём находится внутри центральной консоли).

> ного компьютера или невозможности его использования применить способ подключения п. 7.3.1.

7.3.3 Автомобили без электронного датчика скорости.

при отсутствии разъёма маршрут-

установите подходящий датчик скорости на механический привод спидометра КПП. Соедините трос привода спидометра с датчиком скорости.

закрепите таксометр в удобном месте салона автомобиля.

подключите таксометр к датчику скорости жгутом проводов для карбюраторных автомобилей (приобретается дополнительно) (рисунок 8).

подключите два провода питания к неотключаемому ключом зажигания постоянному напряжению 12 Вольт.

# 8 ПОРЯДОК РАБОТЫ

Для начала работы включите таксометр кратковременно нажав кнопку 8.1 (ВКЛ), при этом на дисплее кратковременно появится надпись АПЭЛ ТАv30 а затем название первого в списке тарифного плана.

Кнопками (<), (>) выберите нужный тарифный план и нажмите кнопку 8.2 (СТАРТ). На индикаторе появится надпись ГОРОД.

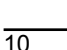

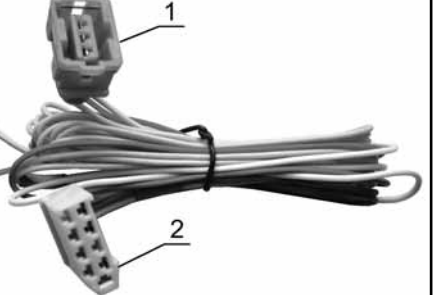

Рисунок 8. Жгут проводов для

карбюраторных автомобилей.

1 Разъём для подключения дат-

2 Разъём для подключения

чика скорости

таксометра

8.3 Перед началом поездки кнопкой ⇒ выберите режим «город - кольцевая - загород», а кнопкой <- режим «километровый - повременный».

8.4 Для начала отсчёта кратковременно нажмите кнопку (СТАРТ), при этом на индикаторе появляется бегущий или вращающийся символ показывающий режим работы и на индикаторе отобразится таймер отсчитывающий время ожидания клиента. После начала движения таксометр автоматически переключится в режим расчёта стоимости поездки.

8.5 При необходимости временной остановки счета с сохранением текущих показаний кратковременно нажмите кнопку СТАРТ) при этом бегущий сегмент выключится. Повторное нажатие этой кнопки приведёт к продолжению счета.

8.6 Для просмотра параметров поездки кнопкой СТАРТ) остановите отсчёт и кнопкой (>) просмотрите параметры.

8.7 Для обнуления показаний остановите счёт кнопкой СТАРТ и кратковременно нажмите кнопку (ВКЛ) на индикаторе появится меню тарифных планов.

8.8 Для изменения режима тарификации (повременный, километровый) во время поездки (при включённом счёте) кратковременно нажмите кнопку </. При этом на индикаторе появится слово, показывающее текущий режим работы.

8.9 Для изменения режима тарификации (город, кольцевая, загород) во время поездки (при включённом счёте) кратковременно нажмите кнопку (>). При этом на индикаторе появится слово, показывающее текущий режим тарификации.

8.10 Для выключения таксометр<u>а удержив</u>айте нажатой кнопку (ВКЛ) до появления на индикаторе надписи ВЫКЛ.

8.11 Для установки часов включите таксометр и пока на индикаторе присутствует надпись АПЭЛ ТАv30 кратковременно нажмите кнопку СТАРТ. При этом на индикаторе появляются часы. Изменение показаний производится нажатием кнопок () и (). Для завершения установки нажмите кнопку СТАРТ.

### 9 ТЕХНИЧЕСКОЕ ОБСЛУЖИВАНИЕ

9.1 Для поддержания таксометра в работоспособном состоянии, должен проводиться технический осмотр не реже одного раза в месяц и техническое обслуживание один раз в год.

9.2 Во время технического осмотра необходимо обратить внимание на:

- отсутствие механических повреждений;
- отсутствие пыли и грязи на элементах.

9.3 При техническом обслуживании должны быть выполнены все работы в объёме технического осмотра, а также следующие мероприятия:

- отсутствие окисления контактов кабеля;
- проверка надёжности контактов в разъёмах жгута.

10 ВОЗМОЖНЫЕ НЕИСПРАВНОСТИ И СПОСОБЫ ИХ УСТРАНЕНИЯ

10.1 Отсутствует свечение индикатора:

• проверьте правильность подключения кабелей и наличие напряжения питания.

10.2 При начале движения таксометр не переходит в режим поездка:

- проверьте правильность подключения кабелей;
- проверьте датчик скорости.

### 11 СВИДЕТЕЛЬСТВО О ПРИЁМКЕ

11.1 Таксометр автоматический ТА-2, заводской № \_\_\_\_\_ соответствует конструкторской документации и признан годным к эксплуатации.

11.2 Дата выпуска \_\_\_\_\_

11.3 Подпись и штамп ОТК \_\_\_\_\_

11.4 Дата продажи \_\_\_\_\_

# 12 ГАРАНТИИ ИЗГОТОВИТЕЛЯ

12.1 Гарантийный срок эксплуатации таксометра 1 год со дня ввода его в эксплуатацию, но не более 1,5 лет со дня поставки потребителю при соблюдении потребителем условий хранения, транспортирования, монтажа и эксплуатации, изложенных в данном руководстве по эксплуатации.

12.2 При выходе из строя таксометра в период гарантийного срока, изготовитель обязан произвести его ремонт.

12.3 Гарантии по таксометру снимаются, если потребителем нарушены условия п. 12.1.

12.4 Изготовитель: ООО «АПЭЛ», г. Тольятти, ул. Железнодорожная 11-70, тел/факс (8482) 27-05-96

Наш сайт: http://www.apel.ru/, E-mail: office@apel.ru